## Guía de Tarjeta Universitaria en Politécnica Virtual

## Incorporar una fotografía a su perfil

Acceda en Politécnica Virtual a Mis Datos  $\rightarrow$  Tarjeta Universitaria  $\rightarrow$  Mi Foto y pulse Adjuntar foto.

| <b>⊗pv</b>                                                            | Inicio                                                                                                    | Mis Datos                                                                                                    | Utilidades                                                                                   | Formación                                                                                      | Atención al<br>usuario                                                                  |                  |                           |     |
|-----------------------------------------------------------------------|----------------------------------------------------------------------------------------------------|----------------------------------------------------------------------------------------------------|----------------------------------------------------------------------------------------------|------------------------------------------------------------------------------------------------|-----------------------------------------------------------------------------------------|------------------|---------------------------|-----|
| Mis datos                                                             | POLITÉCN                                                                                                    |                                                                                                    | 1                                                                                            |                                                                                                |                                                                                         | En la UPM        | <u>8</u> Usuario          |     |
| 01. Datos personales<br>02. Datos para el consejo de<br>Universidades | TARJETA U                                                                                                    | JNIVERSITA                                                                                                    | RIA                                                                                          |                                                                                                |                                                                                         | -                | Alumno2<br>Alumno2 Alumno | 02  |
| 03. Estudios                                                          | Información                                                                                                    | MiEoto                                                                                                    |                                                                                              |                                                                                                | A FAVORITOS                                                                             | ~6               | Alumno                    | ada |
| 05 Becas                                                              |                                                                                                    |                                                                                                    |                                                                                              |                                                                                                |                                                                                         | Mostrar          |                           |     |
| 06. Tarieta Universitaria                                             | A continuación, pr                                                                                                  | odrá gestionar la foto                                                                                                    | que se incluirá en su                                                                        | perfil.                                                                                        |                                                                                         | Salir            |                           | 8   |
| Mi Foto                                                               |                                                                                                    |                                                                                                    |                                                                                              |                                                                                                |                                                                                         | 0                |                           |     |
| Solicitud Tarjeta                                                     |                                                                                                    |                                                                                                    |                                                                                              |                                                                                                |                                                                                         | # Favoritos      | Mi correc                 | 0   |
| 07. Facturación Móvil                                                 | 🔁 Mi foto                                                                                                    |                                                                                                    |                                                                                              |                                                                                                |                                                                                         | 01. Matricula    |                           | •   |
|                                                                       | P.S.                                                                                                    | Pulse en "Adjuntar                                                                                                    | foto" y siga las instr                                                                       | ucciones para selecc                                                                           | ionar una fotografía                                                                    | 02. Expediente   |                           |     |
|                                                                       | - @                                                                                                    | de su ordenador q                                                                                                    | ue cumpla los requisi                                                                        | tos mínimos necesario                                                                          | DS.                                                                                     | 03. Situación d  | e los crédi               |     |
|                                                                       |                                                                                                    | Adjuntar foto                                                                                                    |                                                                                              |                                                                                                |                                                                                         | 04. Acceso par   | a acreditaci              |     |
|                                                                       |                                                                                                    |                                                                                                    |                                                                                              |                                                                                                |                                                                                         |                  | ORIO                      |     |
|                                                                       |                                                                                                    |                                                                                                    |                                                                                              | in development of the                                                                          | -h de 10                                                                                | 🔏 самви          | D DE CONTRASE             | EÑA |
|                                                                       | Los datos perso<br>Académica", cuya                                                                                 | Los datos personales recogidos serán incorporados y tratados en el fichero de "Gestión<br>Académica", cuya finalidad es el soporte de procesos de gestión académica, información académica,<br>bistorial de lotrarea méticulación de el uma cademica per particular académica. |                                                                                              |                                                                                                |                                                                                         | AYUDA AL USUARIO |                           |     |
|                                                                       | nistorial GJ alum<br>previstas en la Le<br>el interesado pod<br>mismo es Avda. I<br>artículo 5 de la L<br>Personal. | y. El órgano respons<br>rá ejercer los derect<br>Ramiro de Maeztu 7,<br>.ey Orgánica 15/199                                                                                                    | able del fichero es la<br>los de acceso, recti<br>28040 - Madrid, tod<br>9, de 13 de diciemb | Secretaria General, y<br>ficación, cancelación<br>o lo cual se informa<br>re, de Protección de | y la dirección donde<br>y oposición ante el<br>en cumplimiento del<br>Datos de Carácter |                  |                           |     |

© 2016 Universidad Politécnica de Madrid | Todos los derechos reservados

Pulse *Examinar...* para seleccionar el archivo jpg con la fotografía. Una vez seleccionado el archivo pulse *Editar.* 

| No.                                                          | Pulse en "Adjuntar foto" y siga las instrucciones para seleccionar una fotografía<br>de su ordenador que cumpla los requisitos mínimos necesarios.<br>Adjuntar foto                                                                                                    |
|--------------------------------------------------------------|----------------------------------------------------------------------------------------------------|
| Selección<br>Tenga en cuel<br>perfil:                        | de una nueva fotografía para su perfil<br>nta las siguientes características para que su foto se incorpore correctamente a su                                                                                                    |
| - Una fo<br>de frente<br>otra pres<br>- La foto<br>- La resu | tografía reciente, en color, de su rostro, con fondo uniforme blanco y liso, tomada<br>e con la cabeza totalmente descubierta y sin gafas de cristales oscuros o cualquier<br>nda que pueda impedir o dificultar la identificación de la persona.<br>no podrá tener un tamaño superior a 50 KB.<br>olución de la foto deberá ser, al menos, de 300ppp. |
| Seleccione un                                                | a imagen JPG de su ordenador y pulse en "Editar".                                                                                                    |
| Fotografia                                                   | Examinar No se ha seleccionado ningún archivo.                                                                                                    |

La fotografía debe tener formato jpg y tener las siguientes características:

- Una fotografía reciente, en color, de su rostro, con fondo uniforme blanco y liso, tomada de frente con la cabeza totalmente descubierta y sin gafas de cristales oscuros o cualquier otra prenda que pueda impedir o dificultar la identificación de la persona.
- La foto no podrá tener un tamaño superior a 50 KB.
- La resolución de la foto deberá ser, al menos, de 300ppp.

Se rechazarán las fotografías que no reúnan los requisitos exigidos, por ejemplo:

- Fotografías en blanco y negro.
- Con márgenes en cualquiera de los lados de la imagen.
- Demasiado oscuras, distorsionadas o borrosas.
- Con fondo oscuro, paisajístico, fotos en grupo, en compañía, con mascotas, etc.
- Con objetos, muebles y enseres de fondo, etc.
- Con otro formato: medio cuerpo, cuerpo entero, de perfil, rotadas, etc.
- Con prendas personales que puedan inducir a confusión en su identificación: gorras, gafas de sol, tocados, etc.

 Fotocopias o copias escaneadas de fotografías que forman parte de otros documentos (DNI, carné de conducir, pasaporte, etc.)

Si fuese necesario mueva los márgenes del recuadro de selección de la fotografía y/o arrástrela para centrar y ajustar la imagen. Una vez la selección sea correcta pulse *Guardar selección*. Si se desea seleccionar una nueva foto pulse *Cambiar foto*.

| No le gusta est     | i imagen? Cambiar foto                 |                 |
|---------------------|----------------------------------------|-----------------|
| krrastre y amplie e | l cuadro resaltado para seleccionar el | área que desee: |
|                     | 30                                     | Vista previa    |
|                     |                                        |                 |
|                     |                                        |                 |
|                     |                                        |                 |
|                     |                                        |                 |
|                     |                                        |                 |
|                     |                                        |                 |
|                     |                                        |                 |

La fotografía se ajusta finalmente a unas dimensiones de 186x223 píxeles. Con esta relación ancho-alto debe verse correctamente la cabeza completa y hasta la clavícula. Si con la pantalla anterior no se pudiesen hacer los ajustes apropiados o la fotografía excediese los 50k deberá utilizar algún software de edición de fotografía, como por ejemplo Microsoft Picture Manager, Paint,... mediante las opciones cambiar tamaño y/o recortar deberá ajustar la imagen a los requerimientos. También existen editores on-line como pixlr.com, pixenate.com, fotoflexer.com,...

Una vez suba la fotografía esta queda pendiente de validación por la Universidad. Mientras la fotografía no esté validada por la Universidad el usuario podrá eliminar o cambiar la fotografía.

| ව Información                                         | n. Mi Foto                                                                                                    | AVORITOS                  |
|-------------------------------------------------------|----------------------------------------------------------------------------------------------------|---------------------------|
| A continuación, p                                     | podrá gestionar la foto que se incluirá en su perfil.                                                                                                    |                           |
| 💧 Nota:                                               |                                                                                                    |                           |
| Su foto se ha a<br>Una vez finaliz<br>fotografía adju | actualizado correctamente.<br>zado el proceso de validación se le informará, mediante correo electró<br>ntada cumple los requisitos mínimos exigidos o por el contrario debe actu | nico, si la<br>Ializarla. |
| 1-1-1-1                                               |                                                                                                    |                           |
| Di foto                                               |                                                                                                    |                           |
|                                                       | Ésta es la imagen que tiene seleccionada actualmente para que se in<br>perfil.                                                                                                    | icluya en su              |
|                                                       | Esta foto aún se encuentra PENDIENTE de validación por la Universid                                                                                                    | lad.                      |
|                                                       | Recibirá un correo electrónico cuando se resuelva el proceso de v                                                                                                    | alidación de              |
|                                                       | su lologialia.                                                                                                    |                           |
|                                                       | Si desea cambiarla, pulse el botón "Nueva foto".                                                                                                    |                           |

La foto podrá ser aceptada o rechazada por la Universidad. El usuario recibirá un correo informándole.

Si la fotografía es rechazada recibirá el siguiente correo:

| La fotografía que tenía pendiente de validación no es correcta.                                                               |
|----------------------------------------------------------------------------------------------------|
|                                                                                                    |
| Proporcione una pueva fotografía y recuerde que la fotografía deberá ser reciente, en color, de su rostro, con fondo uniforme |
| Toporcione una necesa totograna y receive que la totograna debera ser recience, en color, de sa rostro, con rondo dimorne     |
| bianco y liso, tomada de frente con la cabeza totalmente descubierta y completa, posicionada en el centro de la imagen y sin  |
| gafas de cristales oscuros o cualquier otra prenda que pueda impedir o dificultar la identificación de la persona.            |
|                                                                                                    |
| Puede modificar su fotografía a través del siguiente enlace a Politécnica Virtual:                                            |
|                                                                                                    |
|                                                                                                    |
| • <u>Mi foto</u>                                                                                                    |
|                                                                                                    |
|                                                                                                    |
|                                                                                                    |
|                                                                                                    |
|                                                                                                    |
| Por favor, no responda a este mensaie. La dirección desde la que se envía no es atendida.                                     |
|                                                                                                    |
|                                                                                                    |

| Ésta es la imagen que tiene seleccionada actualmente para que se incluya en s      |
|------------------------------------------------------------------------------------|
| perfil.                                                                            |
| Esta foto ha sido DENEGADA.                                                        |
| Deberá actualizarla asegurándose de cumplir con los requisitos mínimo<br>exigidos. |
| Si desea cambiarla, pulse el botón "Nueva foto".                                   |

Si la fotografía es aceptada recibirá el siguiente correo y la fotografía será incorporada a su perfil. También se incorporará al Moodle de Estudios Oficiales en un breve plazo:

| Su fotografía ha sido aceptada e incorporada a su perfil.                                                                                           |
|----------------------------------------------------------------------------------------------------|
| Si ha iniciado estudios y no dispone de una tarjeta previa para su centro puede solicitarla a través del siguiente enlace a<br>Politécnica Virtual: |
| Solicitud de tarjeta universitaria                                                                                                    |
|                                                                                                    |
| Por favor, no responda a este mensaje. La dirección desde la que se envía no es atendida.                                                           |

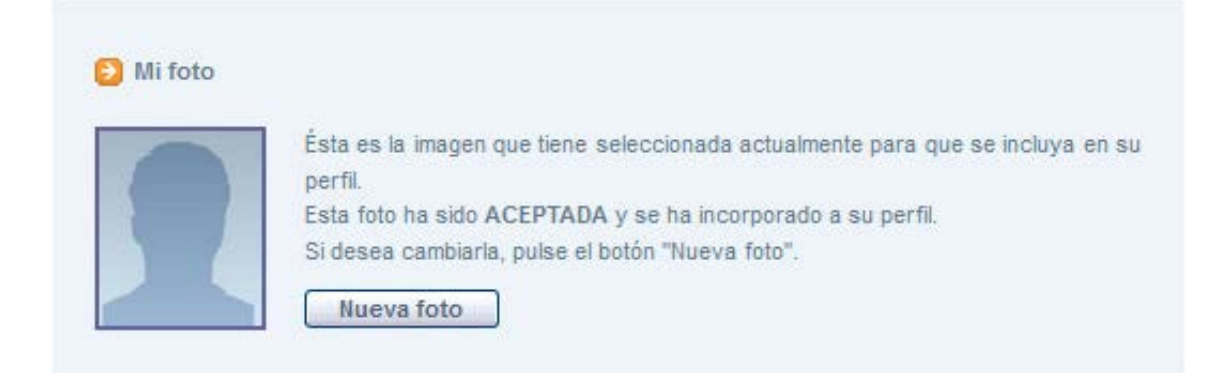

Una vez aceptada la fotografía tendrá la posibilidad de incorporar una nueva.

## Solicitud de Tarjeta Universitaria

El alumno podrá solicitar su Tarjeta Universitaria desde Politécnica Virtual cuando:

- Esté matriculado por primera vez el año académico activo de
  - o estudios oficiales de Grado, Máster o Doctorado, o
  - o estudios propios de Grado, Máster o Especialización presenciales en Madrid.
- No conste una tarjeta emitida para el Centro.
- Exista una foto válida reciente.
- No exista una solicitud en curso

Para ello deberá acceder a *Mis Datos*  $\rightarrow$  *Tarjeta Universitaria*  $\rightarrow$  *Solicitud tarjeta.* En este punto además de solicitar su tarjeta, podrá ver el estado de su solicitud y las tarjetas que consten emitidas.

| <b>S</b> pv                                   |   | Inicio                             | Mis Datos                 | Utilidades          | Formación             | Atención al<br>usuario |                 |                          |      |
|-----------------------------------------------|---|------------------------------------|---------------------------|---------------------|-----------------------|------------------------|-----------------|--------------------------|------|
| Mis datos                                     | 8 |                                    |                           |                     |                       |                        | En la UPM       | 🙈 Usuario                | **   |
| 01. Datos personales                          |   | POLITÉ                             | CNICA VIRTUA              | L.                  |                       |                        |                 |                          |      |
| 02. Datos para el consejo de<br>Universidades |   | TARJET                             | A UNIVERSITA              | RIA                 |                       |                        |                 | Alumno2<br>Alumno2 Alumn | 102  |
| 03. Estudios                                  |   |                                    |                           |                     |                       |                        |                 | Alumno                   | -    |
| 04. Precios públicos                          | • | Informaci                          | ión. Solicitud Tarjeta    |                     |                       | A FAVORITOS            | Ocultar   X     |                          |      |
| 05. Becas                                     |   | A continuació                      | n, podrá visualizar las   | tarietas va emitida | s v qestionar la soli | citud de su tarieta    |                 |                          | SSUE |
| 06. Tarjeta Universitaria                     |   | universitaria.                     |                           |                     |                       |                        | Salir           |                          | 8    |
| Mi Foto                                       |   |                                    |                           |                     |                       |                        | Pavoritos       | 🖂 Mi corre               | 30   |
| Solicitud Tarjeta                             |   |                                    |                           |                     |                       |                        |                 |                          |      |
| 07. Facturación Móvil                         |   | 🔁 Tarjetas e                       | emitidas                  |                     |                       |                        | 01. Matrícula   |                          | •    |
|                                               |   |                                    |                           |                     |                       |                        | 02. Expediente  | ł                        |      |
|                                               |   | No consta ninj                     | juna tarjeta emitida para | su documento de ide | ntificación.          |                        | 03. Situación d | le los crédi             |      |
|                                               |   |                                    |                           |                     |                       |                        | 04. Acceso par  | ra acreditaci            | 0    |
|                                               |   | Solicitud de tarjeta universitaria |                           |                     |                       |                        |                 |                          |      |
|                                               |   | Centro                             | ESCUELA TECNICA           | SUPERIOR DE ARQUI   | TECTURA               |                        | 🔏 САМВІ         | O DE CONTRAS             | EÑA  |
|                                               |   | Plan                               | GRADO EN FUNDAN           | IENTOS DE LA ARQU   | ITTECTURA (03AQ)      |                        | AYUDA           | AL USUARIO               |      |
|                                               |   |                                    | Solicitar tarjet          | a                   |                       |                        |                 |                          |      |

Una vez solicitada aparecerá el estado de su solicitud:

| consta ningi                  | una tarjeta emitida para su                                          | u documento de identificación. |        |
|-------------------------------|----------------------------------------------------------------------|--------------------------------|--------|
|                               |                                                                      |                                |        |
|                               |                                                                      |                                |        |
|                               |                                                                      |                                |        |
| Solicitud d                   | e tarjeta universitaria                                              |                                |        |
| Solicitud d                   | e tarjeta universitaria                                              |                                |        |
| Solicitud d                   | le <mark>tarjeta universitaria</mark><br>ne una solicitud de tarjeta | a en curso.                    |        |
| Solicitud d<br>ctualmente tie | le tarjeta universitaria<br>ne una solicitud de tarjeta<br>Categoría | a en curso.<br>Centro          | Estado |

## Y cuando la tarjeta sea emitida:

| Informació                       | n. Solicitud Tarjeta     |                                            | A FAVORITOS       |
|----------------------------------|--------------------------|--------------------------------------------|-------------------|
| A continuación<br>iniversitaria. | , podrá visualizar las t | tarjetas ya emitidas y gestionar la solici | itud de su tarjet |
|                                  |                          |                                            |                   |
| Tarjetas ei                      | nitidas                  |                                            |                   |
| Tarjetas er<br>Emitida           | nitidas<br>Categoría     | Centro                                     | Тіро              |

Si ya consta una tarjeta universitaria para el Centro deberá solicitar la nueva a través de la Secretaría de su Centro.